# 教师资格申请人操作指南

甘肃省教师资格认定指导中心制

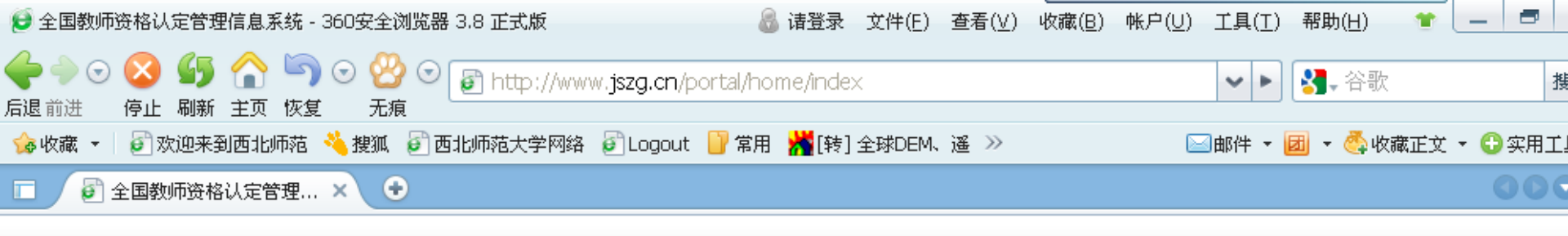

### 教育部教师资格认定指导中心

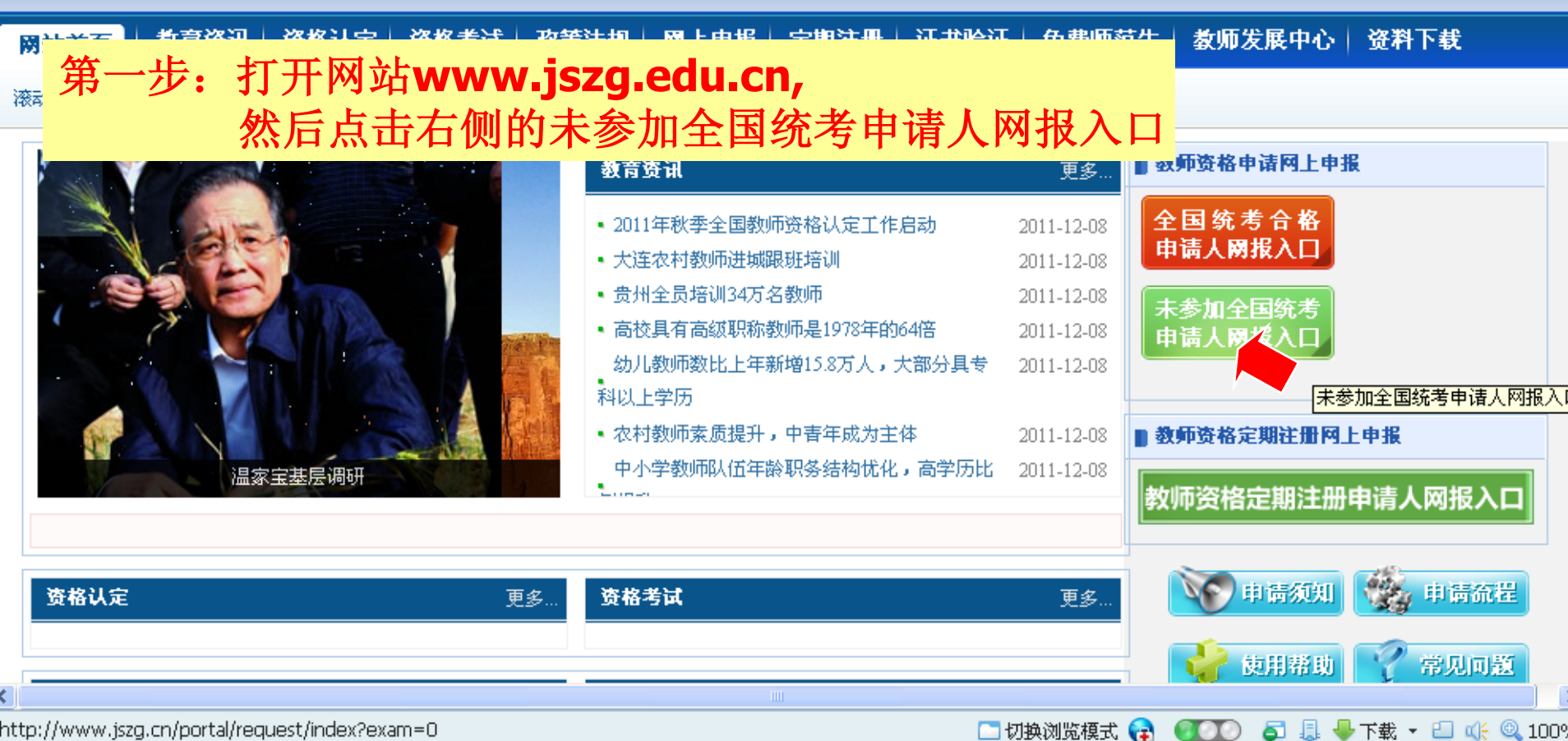

http://www.jszg.cn/portal/request/index?exam=0

中国教师资格网

www.jszg.edu.cn

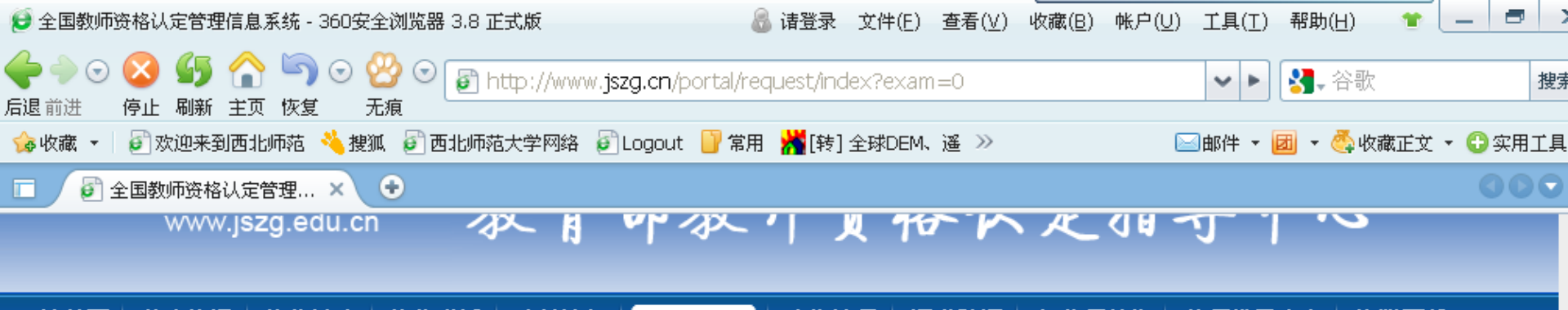

### 第二步:再点击红色箭头所示的未参加全国统考申请人注册, 如果已经注册过的,请在上面输入信息后点击登录,进入自己信息页

#### ① 豆状症小

已网报的申请人请选择登录,还未网报的申请人请先进行注册。

#### ① 注册提示

湖北省和浙江省参加全国统考的申请人进行教师资格认定申报 时,请选择"全国统考合格申请人注册"按钮,其他省份,以及湖北 和浙江未参加全国统考的申请人进行教师资格认定申报时,请选择 "未参加全国统考申请人注册"按钮。

#### ① 安全提示

请尽量使用专用电脑操作,并定期更新操作系统安全补丁和杀毒 软件。请通过网站访问,不要通过电子邮件、不明网站等链接登录。

请在使用系统完毕后,点击页面右上角的"退出系统",以确保 安全退出。

#### 💽 浏览器提示

请使用FireFox或IE7以上版本的IE浏览器,最佳分辨率为1024\*768 及以上。

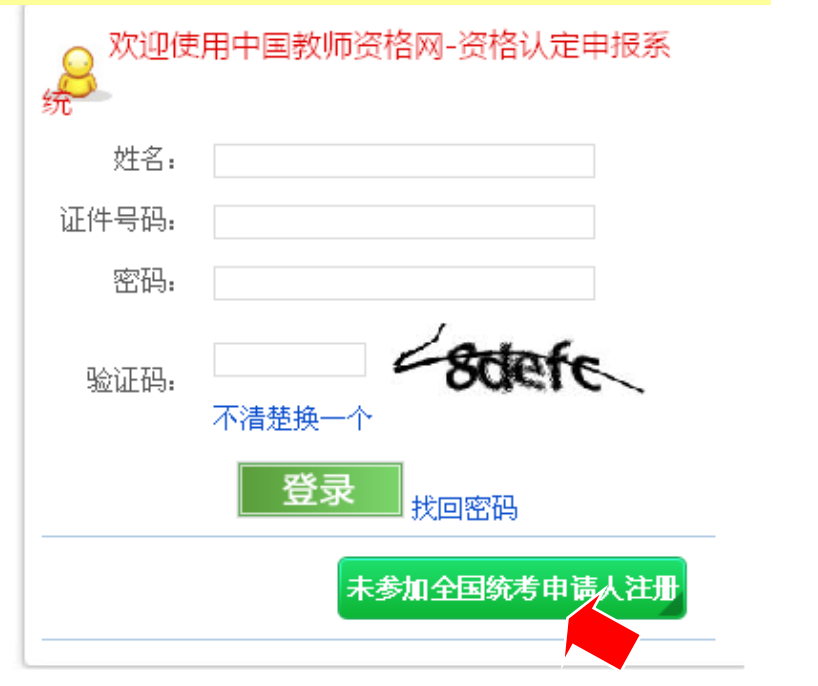

联系我们 | 中心简介 | 网站简介 | 违规举报 | 各地网站链接

教育部教师资格认定指导中心版权所有 北京华夏大地远程教育网络服务有限公司技术支持

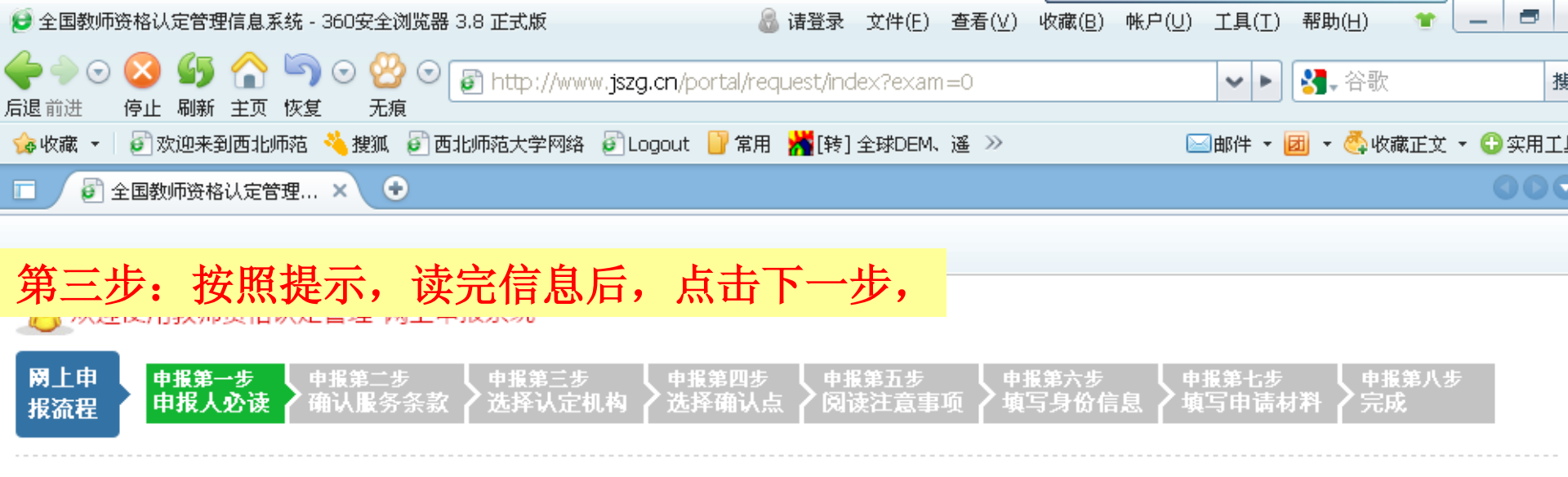

#### 申请人必读

1.未达到国家法定退休年龄、具备《教师法》规定学历的中国公民均可申请认定教师资格。

2. 具备下列条件,经认定合格的,可以取得相应类别的教师资格。

(1) 具备《教师法》规定的相应学历要求。

(2) 遵守宪法和法律,热爱教育事业,具有良好的思想品德。

(3) 有教育教学能力,包括:

具备承担教育教学工作所必须的基本素质和能力,修学教育学、心理学等课程并考试合格,参加教育教学能力测试(教育教学实践)合格, 普通话水平达到国家规定的标准,

具有良好的身心素质,在教师资格认定机构指定的县级以上医院体检合格。

3.根据教师资格种类和教育行政部门认定权限,申请人可向户籍所在地或任教学校(或工作单位)所在地的教育行政部门提出申请,应届毕业生向就读学校 所在地的教育行政部门提出申请。各省级教育行政部门另有附加规定的,按其附加规定执行。

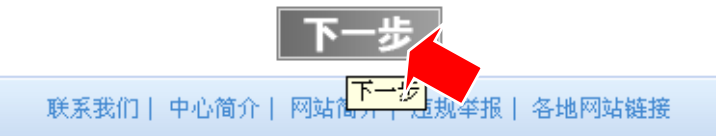

教育部教师资格认定指导中心版权所有 北京华夏大地远程教育网络服务有限公司技术支持

Copyright 2010 教育部教师资格认定指导中心 All Rights Reserved

🖸 切换浏览模式 😪 🛛 🚺 💿 🎩 🚽 下載 👻 💷 🍂 🔍 100%

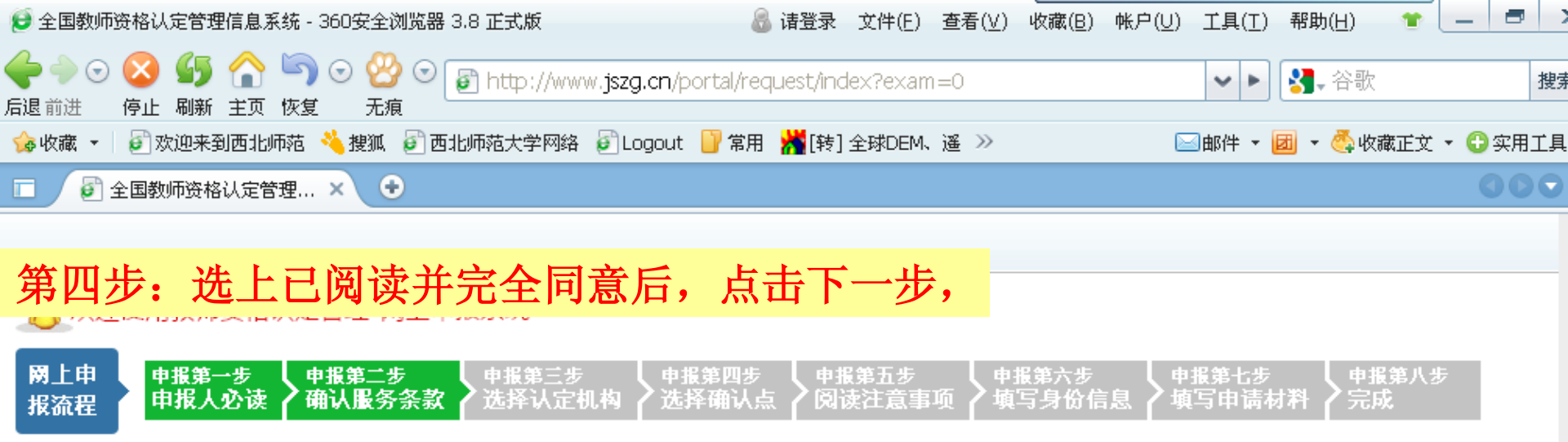

#### 网上申报协议

1.本网站网上申报系统的所有权归教育部教师资格认定指导中心。

2.教师资格申请人已经认真阅读本网站中提供的"申请人必读"中的内容,符合国家规定的申请条件。

3.教师资格申请人须保证提交的个人信息真实、准确,保证按照本系统做出的申请认定工作安排和有关规定申请认定教师资格。申请人承担由于信息不真 实、不准确和个人疏漏引起的一切后果。

4.教师资格申请人注册成功后,须妥善保管个人密码,因保管不善所引起的一切后果由申请人承担。

5.教师资格申请人理解并同意由于不可抗力所引起的无法正常申请的情况,本网站不承担任何直接或间接的责任。

6.教师资格申请人必须在规定的日期内,登录网上申报系统执行相关操作。因个人原因未履行相关责任而导致的申报异常,由申请人本人承担所有责任。

7.本网站尊重并保护申请人网上申报留存的个人申请信息,非经申请人本人同意,本网站不会主动公开、编辑、披露或透露任何申请人个人申请信息,但根据法律法规规定必须披露的或司法部门或其他法律授权的机关依照法定程序要求提供的除外。

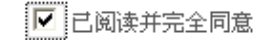

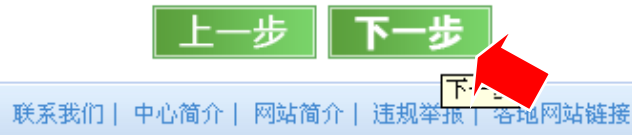

教育部教师资格认定指导中心版权所有 北京华夏大地远程教育网络服务有限公司技术支持

🖸 切换浏览模式 😭 🛛 🗊 🧔 😓 👆 下載 🔻 💷 🍂 🔍 100%

| 🔁 全国教师资格认定管理信息系统 - 360安全浏览器 3.8 正式版                                       | 🐻 诸登录 文件(E) 查看(⊻)                                      | 收藏(B) 帐户(U) 工具( <u>T</u> ) | 帮助(日) 👕 🔄         | _ 8 >    |
|---------------------------------------------------------------------------|--------------------------------------------------------|----------------------------|-------------------|----------|
| 🔶 🔶 🖸 🚺 🏠 🔄 🖯 🦉 🕤 🕞 http://www.jszg.cn/po                                 | ortal/request/index?exam=0                             | ✓ ►                        |                   | 搜索       |
| 后退 前进   停止  刷新  王贝  恢复   尤狼<br>🇀 收藏 👻 🖉 欢迎来到西北师范 🔌 搜狐 🥃 西北师范大学网络 🚱 Logout | 📄 常用 🕌[转]全球DEM、遥 ≫                                     | ──邮件 ▼                     | 🗾 🔹 💑 收藏正文 🔹      | 🔓 实用工具   |
| 🔲 🙆 全国教师资格认定管理 🗙 🗣                                                        |                                                        |                            |                   | 000      |
| 网上申<br>报流程 申报第一步 申报第二步 申报第三步<br>申报人必读 确认服务条款 选择认定机构 选择                    | 第四步    申报第五步<br>译确认点                                   | 报第六步<br>写身份信息 🖌 填写申请       | 材料<br>中报第八步<br>完成 |          |
| 第五步:按照提示,正确输入所需<br>画面内容仅供参考),                                             | 膏的信息后(请根<br>点击下一步,                                     | 据自己实际情                     | 影况填写,             |          |
| 资格种类 中等职业学校实习指导教师资格 🖌                                                     |                                                        |                            |                   |          |
| 选择省 甘肃省                                                                   |                                                        |                            |                   |          |
| 选择市 兰州市                                                                   |                                                        |                            |                   |          |
| <b>认定机构</b><br>○ 兰州市教育局 选择…                                               |                                                        |                            |                   |          |
| 任教学科<br>• 商品经营 选择…                                                        |                                                        |                            |                   |          |
|                                                                           |                                                        |                            |                   |          |
| Ŀ                                                                         | 一步 <b>下一步</b>                                          |                            |                   |          |
| 联系我们   中心简介                                                               | 网站简介   违规举报   各地网站链                                    | 接                          |                   |          |
| 教育部教师资格认定指导中心版权所                                                          | 所有 北京华夏大地远程教育网络服务有                                     | 限公司技术支持                    |                   |          |
| Copyright 2010 教育部<br>京ICP备0904:                                          | 教师资格认定指导中心 All Rights Reser<br>5499号 京公网安备110108905068 | ved                        |                   |          |
|                                                                           | <b>二</b> 切                                             | 換浏览模式 😭 🛛 🚺 🧯              | ] 🎩 🔶 下載 🔻 💷 (    | 4 🔍 100% |

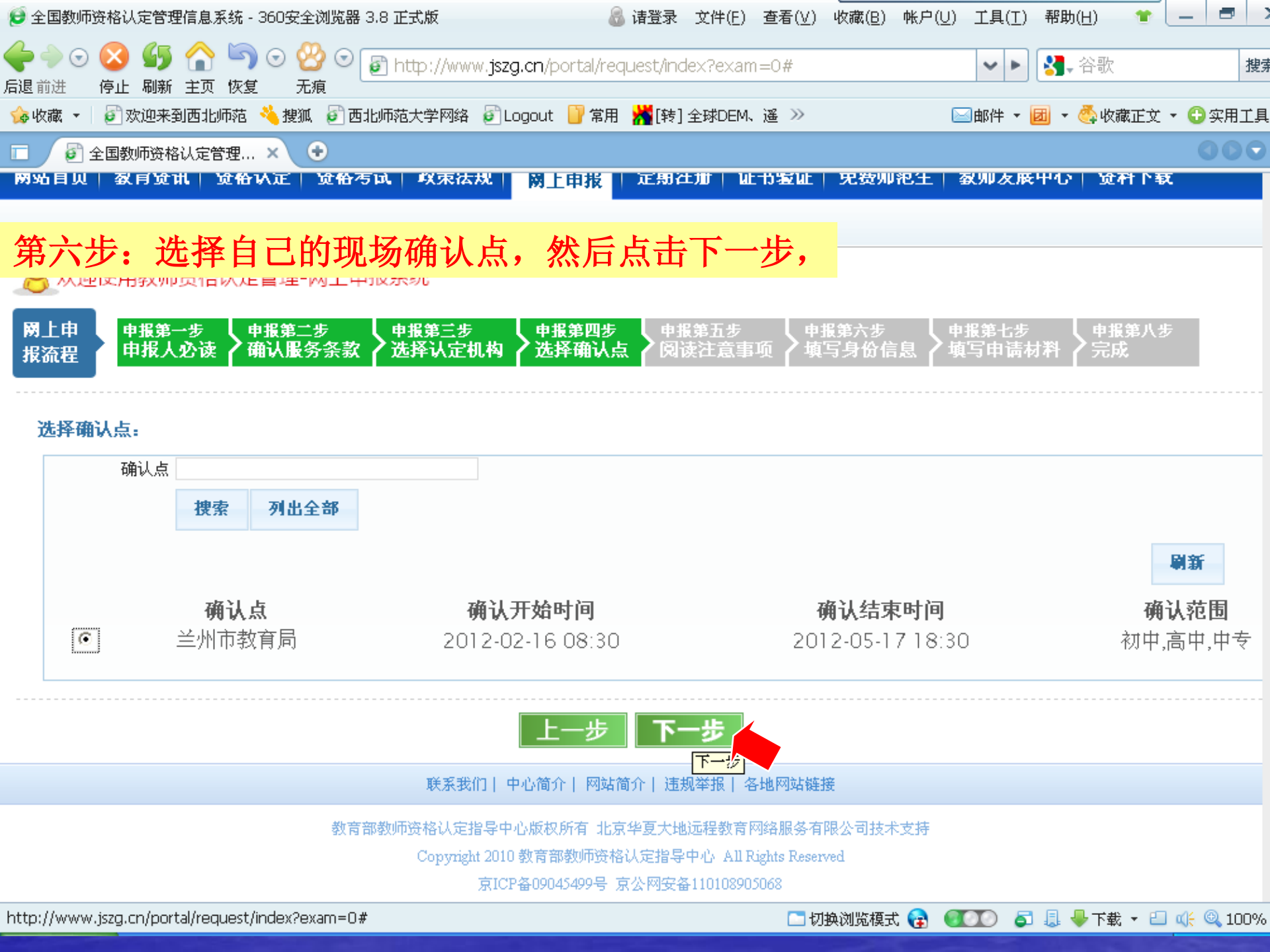

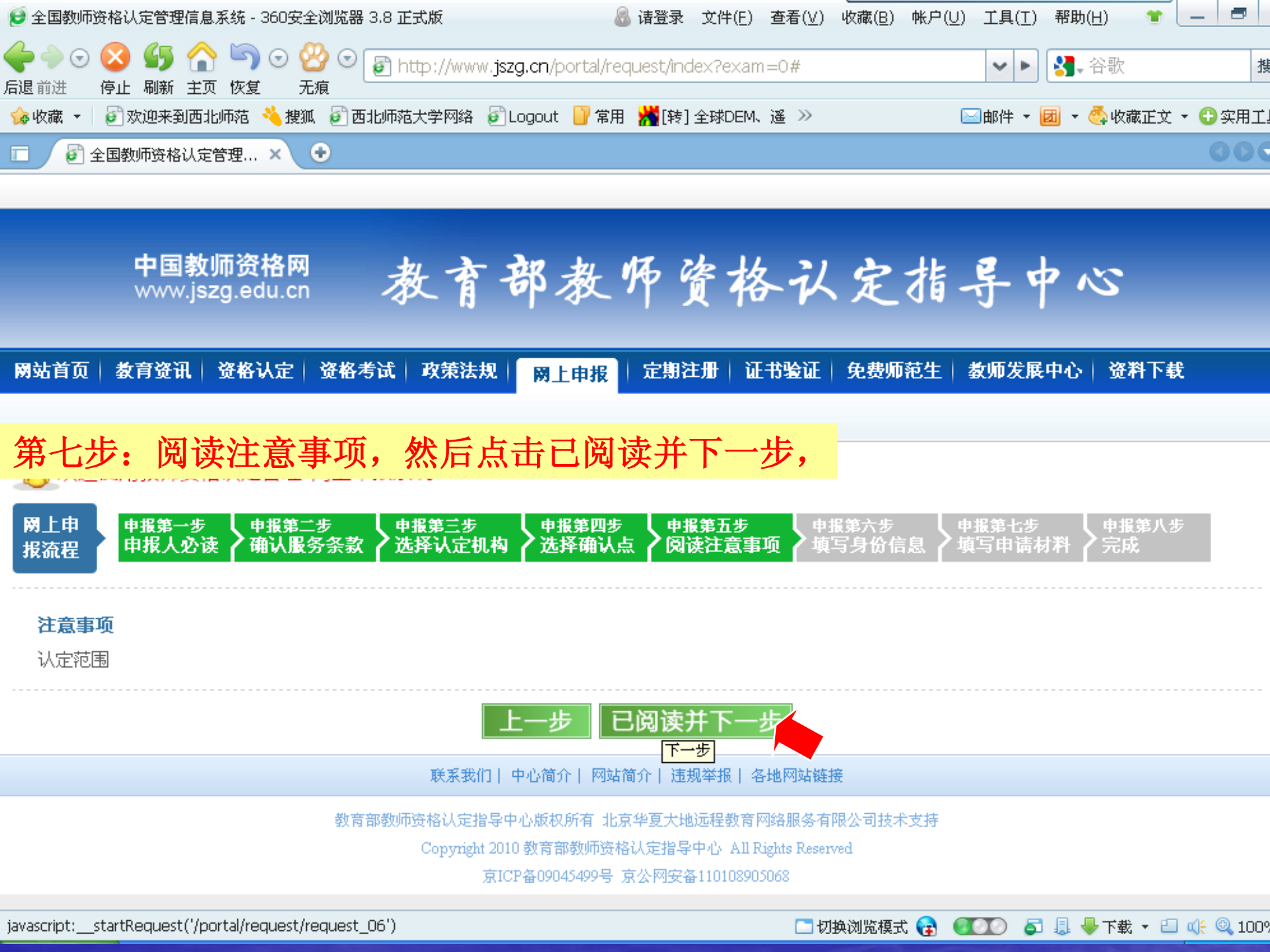

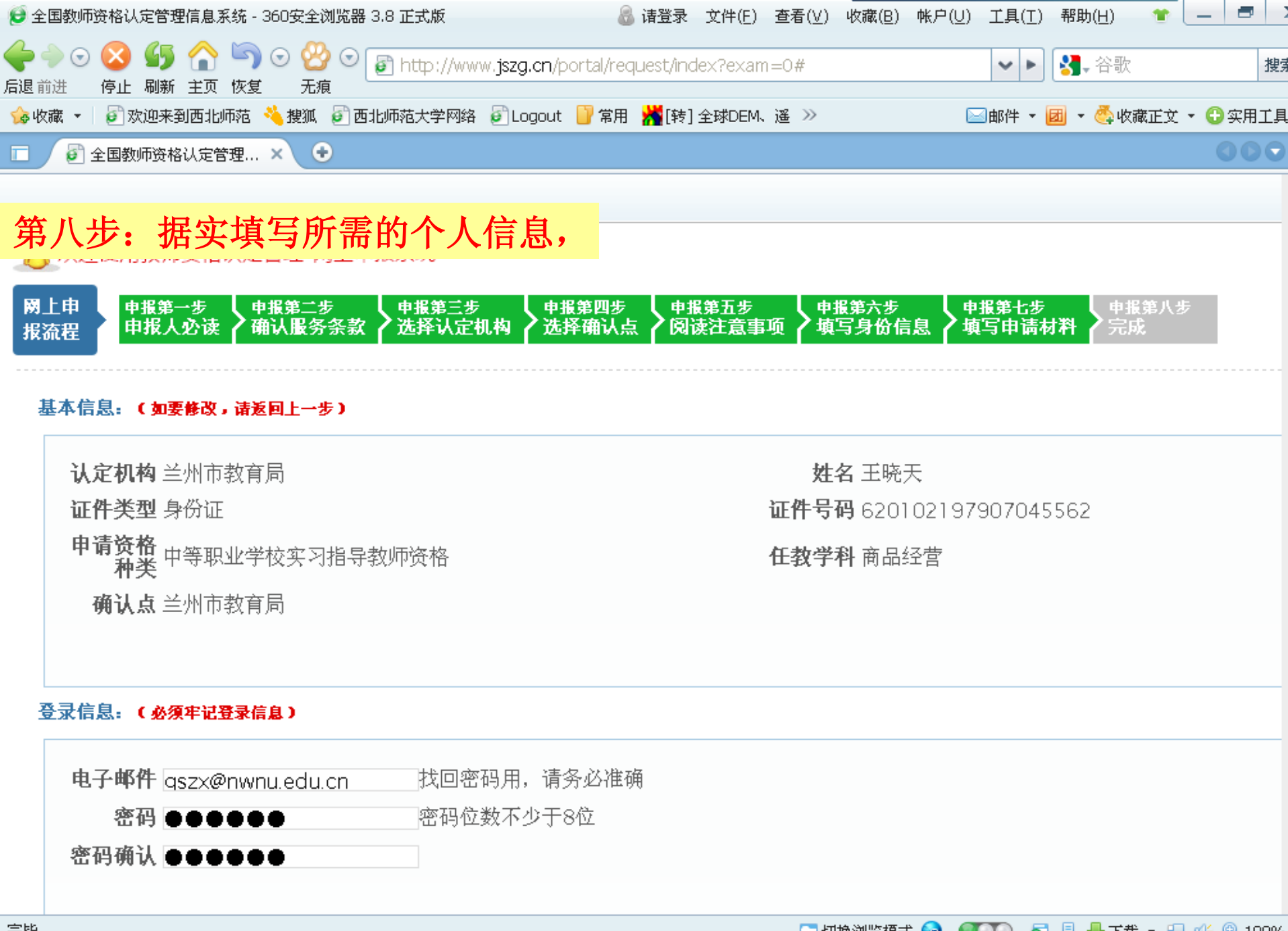

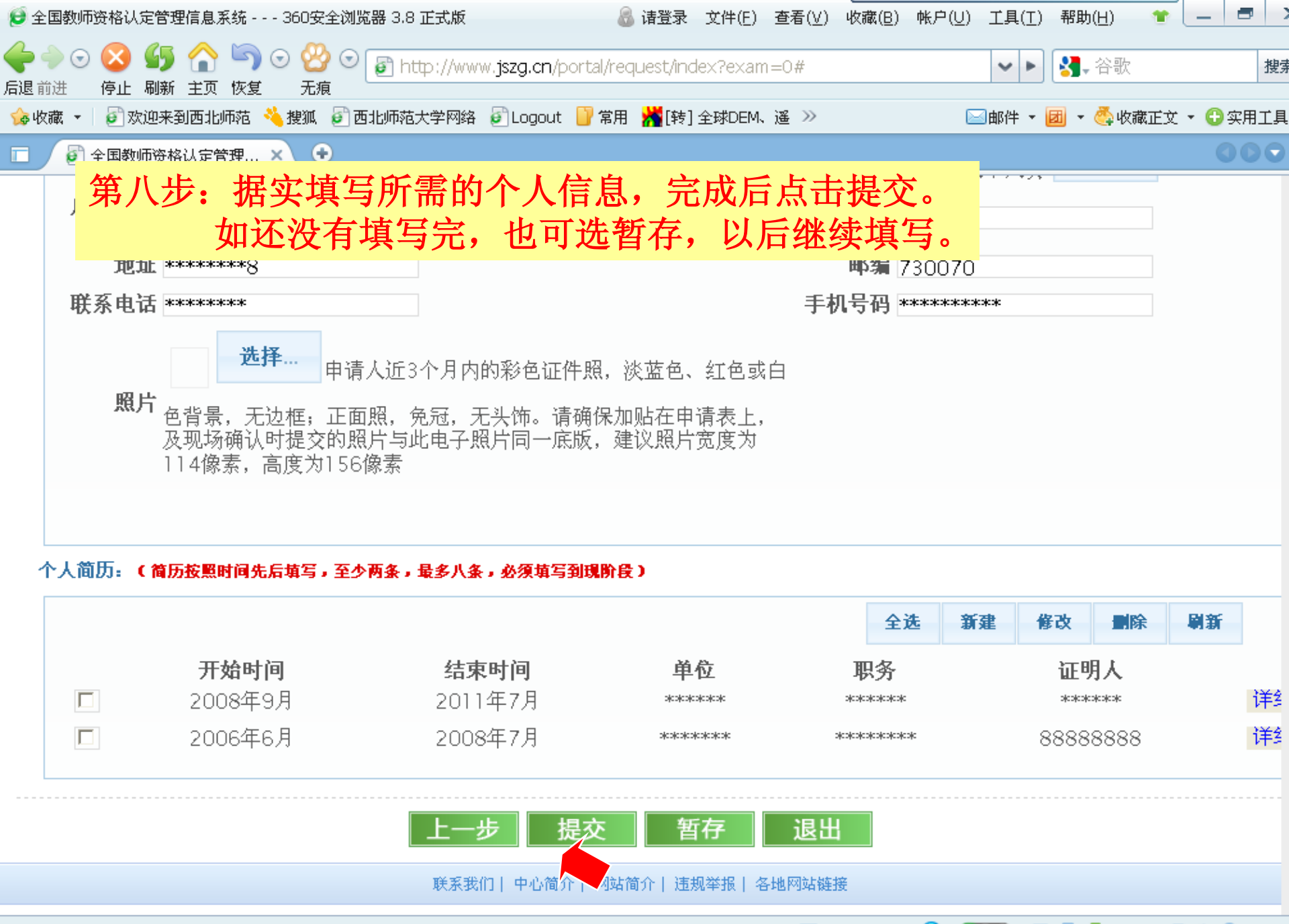

🛅 切换浏览模式 😭 🛛 🚺 🧧 🗐 🚽 🤸 🖬 🛶 🔍 100%

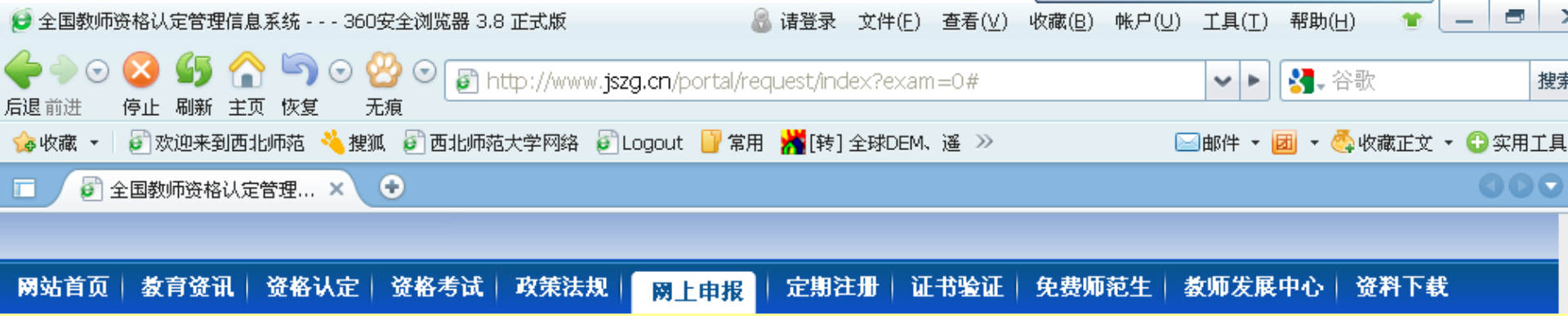

## 第九步:提示您注册成功,请务必记住自己的报名号、密码、常用电子邮箱等信息,以便后面查询等。

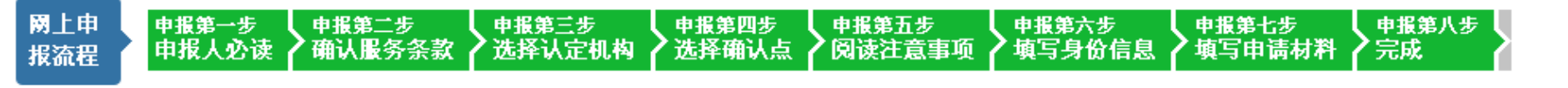

#### 注册成功!

王晓天,您好!您的教师资格注册申报信息已提交,网报成功。请按现场确认要求进行现场确认,请随时登录系统查看现场确认注意事项或留言信息。请 记住您的如下登录信息:

报名号:292

证件号码: 620102197907045562

电子邮箱:gszx@nwnu.edu.cn

密码:12345678

如果需要查看、修改或打印注册信息,请点击登录。

联系我们 | 中心简介 | 网站简介 | 违规举报 | 各地网站链接

教育部教师资格认定指导中心版权所有 北京华夏大地远程教育网络服务有限公司技术支持

Copyright 2010 教育部教师资格认定指导中心 All Rights Reserved

京ICP备09045499号 京公网安备110108905068

注册完毕后,请按照要求到您的现 场确认点提交相关材料、审核。